LPL Cancelation Process:

Cancelation requests are received in Induction or by email from DP. If you receive a cancelation request by email, forward to attproinduction, requesting "Please index as Cancelation request"

AUW SME – The Cancellation items will be listed as 3 types of cancellation:

- 1. Cancelation from Outside Finance Company
- 2. Cancelation from DP/Insured
- 3. Internal Cancellation / Cancellation Non-payment – Mid-Term
- 4. If you are cancelling flat go to page 5 (Direct Bill Insureds ONLY)
  - 1. Click on the task

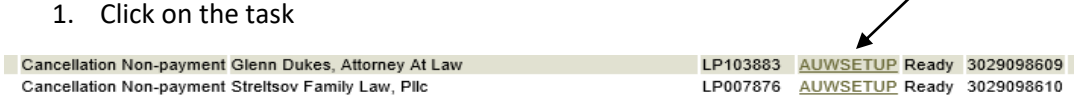

2. If the cancellation is marked Cancellation Non-Payment - Go to maintain docs to see if payment had been received (verify the date of the payment). If no payment go to Oasis – enter the policy number and click on the current policy

|           |        | /              |                |
|-----------|--------|----------------|----------------|
| Policy No | туре   | Term Effective | Term Expiratio |
| LP103883  | POLICY | 08/06/2020     | 08/06/2021     |
| LP103883  | POLICY | 08/06/2019     | 08/06/2020     |
| LP103883  | POLICY | 08/06/2018     | 08/06/2019     |
| LP103883  | POLICY | 08/06/2017     | 08/06/2018     |

3. Then go to Jump To - click on the arrow down – Scroll down to Full Inquiry

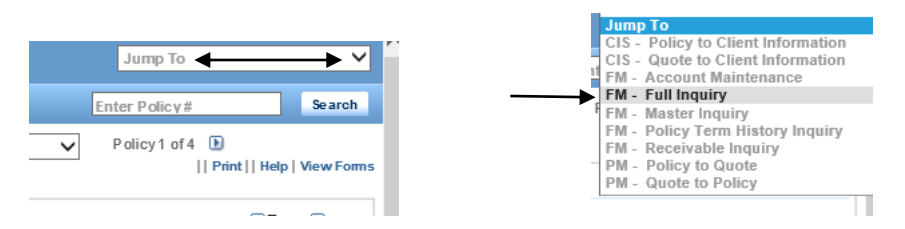

4. Check the current balance due and when the last payment was made (if payment has been made the amount would be in red (\$372) In this example no payment has been made in this case.

|                                                 | 01/09/2021 | \$390.00   |
|-------------------------------------------------|------------|------------|
|                                                 | 11/08/2020 | \$389.00   |
|                                                 | 09/08/2020 | \$389.00   |
|                                                 | 08/05/2020 | \$389.00   |
| , Account Balance: 1931, Current Balance: 1931) | 08/05/2020 | \$1,557.00 |

\*\*\*\* If no current payment has been made we will give the insured 48 hours to pay

Go to maintain docs – locate the last Notice of Cancellation – click on the doc ID – save a copy to your desk top

TaskHistory Notice of Cancellation

Bring up the policy confirmation email and send the agent an email: (see email template) – attach the notice of cancellation to the email

Go back to induction – add the follow-up date (48 hours from today's date)

| Policy Effective Date     | 08/06/2020     |
|---------------------------|----------------|
| Adjustment Effective Date | 08/06/2020     |
| Followup Date             | 02/14/2021 × 🛇 |
|                           |                |

5. Add note to the file and attach email to the file.

| Add your co | omments below                      |      |
|-------------|------------------------------------|------|
|             | EM Agent regarding payment         |      |
|             |                                    |      |
|             |                                    |      |
|             |                                    |      |
|             |                                    |      |
| 6. Cli      | ck on Release                      |      |
|             |                                    | /    |
|             |                                    |      |
|             | Undate Complete Release Close Oues | tion |
|             | Complete Release Close Ques        |      |
|             |                                    |      |

After the 48 hour waitng period – Copy the policy number – go to maintain docs - if we are cancelling for an Outside Finance Company you will need to check if we received a reinstatement from the Outside Finance Company (verify the date of the reinstatement) – if recevied – add note to the file – see doc ID \_\_\_\_\_ received reinstatement – will close task) – if no reinstatement request has been received then go to the next step.

If cancelling for nonpayment (mid-term) – check to see if a payment has been received – if no payment then proceed with the calculations. If payment was received – add note to the file – see doc ID \_\_\_\_\_ payment has been received – will close task.

Go to View Document and open the email to determine the effective date of the cancellation. Sometimes the effective date of the cancellation will be in the comments box.

Open the policy task to determine if we will be issuing a RP by pro rata or short rate (90%) **\*\*\*not for** Finance Company or Internal Cancellations – these will be cancelled pro rata

\*\*\*go to the state amendatory endorsement 1<sup>st</sup> to see if there is anything regarding cancellation (this over rules the policy conditions – UW can over rule also) – if nothing is in the state amendatory then go to the section regarding cancellation – RRG page 18 – Section 11.b – LP page 13 – Section 11.b)
\*\*\*Exception to the rule CA & MI will always be Pro-Rata

Go to Database and search for the policy number.

Click Edit

General Info tap – change the expiration date to the cancellation date

Go to Application Status and change from Bound to Cancelled

Go to Cancellation Reasons – there will be 4 choices Insured Request, Non-Payment (internal cancellations), Finance, or Death

\*\*\*If this is a mid-term cancellation - Go to your mid-term changes folder and bring up the Cancellation spreadsheet. Fill out the Annual Premium (go to the transaction tap for infor), Effective Date, and Expiration Date (cancelation date). Note: the pro-rate and short-rate unearned premiums will populate. If this was a short rate 90% you will need to add this line to the spreadsheet.

Determine the return premium by using the cancellation spreadsheet. Check your figure against a wheel calculator online (click on the web address on the spreadsheet). Save your spreadsheet.

Go to Oasis – copy and paste policy number – bring up the term you are cancelling – You need to be on the Policy tap – Go to Policy Actions – go to Cancel – enter effective date of the cancellation – Reason – chose from the 4 reasons – Cancel Method – 2 choices – Pro-rata or Short Rate – Add comments: Eff cancelled policy per (insured's request, finance, or death) – click done

## **Click Rate**

Go to policy actions – scroll down to transactions – click on premium – verify amount should match your mid-term cancellation spreadsheet. If the premiums do not match (less than \$50 we will go with Oasis says) Click close - click close

## Click on WorkCenter

Click on the transaction tab in Database - look for current policy premium –click edit – copy page (on rate change pdf) – click close – click on Add Transaction – open the rate sheet – fill out the form – Effective date is the date of the cancellation – expiration date is the expiration date of the policy – Txn type: CN Description: CN – Return Premium needs to look like - , Commission needs to look like - , and Premium Net of Commission needs to look like -

Go to the endorsement folder on the G: drive and fill out the endorsement

ATY-1017-00-0116 - Change Endorsement – fill in the gray areas

ATY-2001-00-0116 - Cancellation Endorsement (Oasis will generate after policy has been saved official)

Comments – Effective date of cancel Issued ATY-2001-00-0116 - Cancellation Endorsement Reason: Insured's Request, NonPayment Click Update

Verify the information – click Save

Example:

Effective 09/08/2019 Cancelled Policy due to (1 of the 4 reasons)

Return premium \$425

Attach cancelation spreadsheet to Induction file:

Click on Attach Document. A pop-up will appear, "Do you want to save the data?" - click OK.

Click on Attach Document

The Commit Document screen will appear.

Go to Document Type – Click on the down arrow – then click on File Documentation

Go to Document Class – Click on the down arrow – a pop-up window will appear. Click on the down arrow – click on Additional Information. Click Submit. Make sure you get the "documents uploaded successfully" message in red. Click Close.

Verify the Policy Effective date (should be effective date of the policy) – Verify the adjustment Effective date (should be the date of the cancellation date)

Go to SME Information – add your name – click close - click on Question – Audit SME – Peer Review – you are done

\*\*\*\* CANCELLING FLAT - THESE are for Direct Bill Insureds ONLY

Accounting will send Cancellation Non-payment tasks to the AUW SME

 if an account current agent request a flat cancel and indicate they did NOT receive any payment from the insured OK to use the policy lapse letter instead of the cancellation endorsements

| 03/12/2024 AUW SME | Cancellation Non-payment | Wall-Wolff Llc                      |
|--------------------|--------------------------|-------------------------------------|
| 03/12/2024 AUW SME | Cancellation Non-payment | The Law Firm Of Adam C. Weiss, Pllc |

Click on the doc ID – Go to View Document

Open the Cancellation Non-payment document (click on view document) – see below for an example

| CII  | ppoard   | Tai I             | DdSIC TEXL             | La I           | Names   |              | include                     |             | lags         | IAL ADD-IU2 |   |
|------|----------|-------------------|------------------------|----------------|---------|--------------|-----------------------------|-------------|--------------|-------------|---|
| ₹₽   | From +   | Judy.Madden@at    | corneyprotective.com   |                |         |              |                             |             |              |             |   |
| Send | Cc       |                   |                        |                |         |              |                             |             |              |             |   |
|      | Subject  | Induction - Hard  | Cancel RLP002596       |                |         |              |                             |             |              |             |   |
|      | Attached | RLP00259<br>64 KB | 6_CERTIFIED_NOC_LPL_01 | 272024_INSURED | ).pdf 🖕 | <b>₽0F</b> S | 8138 RLP002596 - 0<br>58 KB | 5 14 2023 · | - 244203.pdf |             | • |

Doc Type: Internal Request & Documents Doc Class: Cancellation Non Payment CAT B

Policy Number: RLP002596

First Name Insured: The Law Firm of Adam C. Weiss, PLLC Effective Date of the Policy: 5/14/2023 Effective Date of the CN: 05/14/2023

Please note: Please cancel this policy 05/14/2023

Go to maintain docs to see if payment had been received (verify the date of the payment). If no payment go to Oasis – enter the policy number and click on the current policy

| Policy No | Туре   | Term Effective | Term Expiratio |
|-----------|--------|----------------|----------------|
| LP103883  | POLICY | 08/06/2020     | 08/06/2021     |
| LP103883  | POLICY | 08/06/2019     | 08/06/2020     |
| LP103883  | POLICY | 08/06/2018     | 08/06/2019     |
| LP103883  | POLICY | 08/06/2017     | 08/06/2018     |

Then go to Jump To - click on the arrow down – Scroll down to Full Inquiry

|                         | Jump To                            |
|-------------------------|------------------------------------|
|                         | CIS - Policy to Client Information |
| Jump To 🗸 🗸 🖌           | CIS - Quote to Client Information  |
|                         | FM - Account Maintenance           |
| E & E E &               | FM - Full Inquiry                  |
| Enter Policy#           | FM - Master Inquiry                |
|                         | FM - Policy Term History Inquiry   |
| Policy1 of 4 L          | FM - Receivable Inquiry            |
| Print   Help View Forms | PM - Policy to Quote               |
|                         | PM - Quote to Policy               |
|                         |                                    |
|                         |                                    |

Check the current balance due and when the last payment was made (if payment has been made the amount would be in red (\$372) In this example no payment has been made in this case.

|                                                 | 01/09/2021 | \$390.00   |
|-------------------------------------------------|------------|------------|
|                                                 | 11/08/2020 | \$389.00   |
|                                                 | 09/08/2020 | \$389.00   |
|                                                 | 08/05/2020 | \$389.00   |
| , Account Balance: 1931, Current Balance: 1931) | 08/05/2020 | \$1,557.00 |

\*\*\*\* If no current payment has been made we will give the insured 48 hours to pay

Go to maintain docs – locate the last Notice of Cancellation – click on the doc ID – save a copy to your desk top

TaskHistory Notice of Cancellation

Bring up the policy confirmation email and send the agent an email: (see email template) – update all information in the email template.

Pull up the document to locate the cancellation date (should be the effective date of the policy)

 Policy Effective Date
 08/06/2020

 Adjustment Effective Date
 08/06/2020

 Followup Date
 02/14/2021

Go back to induction – add the follow-up date (48 hours from today's date)

Add note to the file and attach email to the file.

| Add your comments below    |                |
|----------------------------|----------------|
| EM Agent regarding payment |                |
| Click on Release           |                |
| Update Complete Release    | Close Question |

After the 48 hour waitng period – if no respond from the DP – check to make sure no payment has been received – if no payment has been received then we will send a Policy Lapse letter (NO endorsements)